# SB⇔R04CPU 通信実用サンプル 1CH パラメータ変更手順書

SB710(SLMP クライアント)

文書番号:07-22

### SB⇔R04CPU 通信実用サンプル 1CH パラメータ変更手順書 SB710(SLMP クライアント)

#### 改版履歴

| 版数 | 概要            | 日付        |  |
|----|---------------|-----------|--|
| 1  | 新規作成          | 2022/6/7  |  |
| 2  | PLC デバイスマップ追加 | 2022/6/21 |  |
| 3  |               |           |  |
|    |               |           |  |

### SB⇔R04CPU 通信実用サンプル 1CH パラメータ変更手順書 SB710(SLMP クライアント)

# 目次

| 1 | はじめに                                                      | 4                    |
|---|-----------------------------------------------------------|----------------------|
| 2 | 概要                                                        | 5                    |
| 3 | 変更までの手順                                                   | 7                    |
| 4 | 設計資料<br>4.1 ピックアップパラメータ設計資料                               | 8<br>8               |
|   | 4.2 PLC デバイスマップ                                           | 9<br>9<br>9          |
|   | 4.2.3 Tデバイスマップ<br>4.2.4 Mデバイスマップ<br>1.3 レコード登録(全デバイス)設計資料 | 9<br>9<br>10         |
|   | 1.4 レコード登録設計資料                                            | 11                   |
| 5 | SB 設定<br>5.1 ビックアップパラメータ設定                                | 12<br>12             |
|   | 5.2 データ転送<br>5.2.1 トリガ登録<br>5.2.2 レコード登録<br>5.2.3 転送開始    | 14<br>14<br>15<br>16 |
| 6 | ラダープログラム                                                  | 17                   |
| 7 | GOT 画面                                                    | 18<br>18<br>19       |

### 1 はじめに

- 実際に使用される際には、「計装モジュール SB100【総合】調節モジュール取扱説明書」、「計装モジュール SB100【設定】調節モジュール取扱説明書」、「計装モジュール SB シリーズ【通信】取扱説明書」、「計装モジュール SB710【総合】コミュニケーションモジュール取扱説明書」を併せてお読みください。
- 各機器の仕様については各機器のマニュアルを参照ください。各アプリケーションの 操作方法につきましては各アプリケーションの操作マニュアルを参照ください。
- 通信異常等の処理につきましてはシステムに応じてご検討ください。この手順書の不 備は適宜修正しますがシステムや装置の動作不具合による損害,損失につきまして弊社 では責任を負いかねます。
- この手順書の画面は開発中のものを含むため製品版と異なる場合があります。読み替えてご使用ください。
- この手順書の不明点は株式会社チノーへお問い合わせください。
- 記載されている会社名,製品名等は、それぞれ各社の商標または登録商標です。Qシリ
   ー ズ PLC(QnUDVCPU,QJ71E71-100 等),iQ-R シ リ ー ズ
   PLC(RnCPU,RJ71EN71,RnENCPU 等),iQ-F シリーズ PLC(FX5 等),L シリーズ
   PLC(LnCPU 等),グラフィックオペレーションターミナル GOT(GT2510 等),SLMP,MC
   プロトコルは三菱電機株式会社の商標または登録商標です。KV シリーズ
   PLC(KV-8000,KV-7500,KV-XLE02等),タッチパネルディスプレイVTシリーズ(VT5等)
   は株式会社キーエンスの商標または登録商標です。Modbus はシュナイダーエレクトリックの商標または登録商標です。

### 2 概要

図 2-1 変更前運転画面

チノー製計装モジュール SB シリーズ(モジュール型調節計)のコミュニケーションモジュー ル SB710 を SLMP(MC プロトコル 3E)クライアント、三菱電機殿製 PLC R04CPU※1 を SLMP(MC プロトコル 3E)サーバーとした通信の実用サンプル※2 を用いて、パラメータの変 更手順をまとめています。

この手順書は SV 変化率下降と SV 変化率上昇を、それぞれ出力変化量リミッタ下降と出力 変化量リミッタ上昇に変更します。

| <sup>B101</sup> 運 | 輌           | 画面1CH_#2        |         |   |                 | 重故障    | 軽故障 22/06<br>1 | 6/06(月)<br>9:00:42 |  |  |
|-------------------|-------------|-----------------|---------|---|-----------------|--------|----------------|--------------------|--|--|
|                   | С           | H1              | CH2     |   | С               | H3     | CH4            |                    |  |  |
| PV                |             | 29.7            |         |   |                 |        |                |                    |  |  |
| SV                |             | 23.4            |         |   |                 |        |                |                    |  |  |
| RUN R             | EADY<br>AL2 | No 1<br>AL3 AL4 |         |   |                 |        |                |                    |  |  |
|                   | NING        |                 |         |   |                 |        |                |                    |  |  |
|                   | No          | 項目              | CH1     | ( | CH2             | CH3    | CH4            | 1                  |  |  |
|                   | 1           | オートチューニング       | 停止      |   |                 |        |                |                    |  |  |
|                   | 2           | 実行中P            | 5.0     |   |                 |        |                |                    |  |  |
|                   | 3           | 実行中             | 60      |   |                 |        |                |                    |  |  |
|                   | 4           | 実行中D            | 30      |   | 出               | カ変化量!  | ノミッタ下          | 降                  |  |  |
|                   | 5           | SV変化率下降         | 0.0     |   |                 |        |                |                    |  |  |
|                   | 6           | SV変化率上昇         | 0.0     |   | щ-              | ヵ亦化県।  | コミックト          | 貝                  |  |  |
|                   | 7           | プリセットマニュアル      | 0.0     |   | ш               | //女儿里: | ノニックエ          | <del>, , ,</del>   |  |  |
|                   | 8           | 実行中SV           | 23.4    |   |                 |        | 1              |                    |  |  |
|                   | 9           | 実行中警報値1         | 3000.0  |   |                 |        |                | -                  |  |  |
|                   | 10          | 実行中警報値2         | -3000.0 |   |                 |        |                |                    |  |  |
| メニュ               |             | 運転画面            | アラーム    |   | ■:ランプ<br>■:スイッラ |        | ブザーストップ 警察     | 服リセット              |  |  |

変更前の画面です。

- ※1 R04CPUのほか、R00CPU,R01CPU,R02CPU,R08CPU,R16CPU,R32CPU,R120CPU でも同様です。
- ※2 実用サンプルは「07\_21\_SB ⇔ R04CPU 通信実用サンプル 1CH 構築手順書
   \_SB710(SLMP クライアント).pdf」を参照ください。

文書番号:07-22

SB⇔R04CPU 通信実用サンプル 1CH パラメータ変更手順書 SB710(SLMP クライアント) 2 概要

| 図 2-2 変感                        | 更後運  | 『転画面     |      |              |            |                     |           |                     |
|---------------------------------|------|----------|------|--------------|------------|---------------------|-----------|---------------------|
| <sup>B101</sup>                 | 転    | 画面1C⊦    | l_#2 |              |            | ▶ 重故障               | 軽故障 22/0  | 6/06(月)<br>19:03:25 |
|                                 | C    | H1       |      | CH2          |            | CH3                 | CH4       |                     |
| PV                              |      | 29.6     |      |              |            |                     |           |                     |
| SV                              |      | 23.4     |      |              |            |                     |           |                     |
| RUN READY No<br>AL1 AL2 AL3 AL4 |      |          |      |              |            |                     |           |                     |
| AUTO TU                         | NING | AUTO MAN |      |              |            |                     |           |                     |
| MV                              |      | 0.0%     |      |              |            |                     |           |                     |
|                                 |      |          |      |              |            |                     |           |                     |
| 0                               | 5    | 0 100    |      | <b>2</b> 111 |            | 0110                |           |                     |
|                                 | No   | 項目       |      | CH1          | CH2        | CH3                 | CH4       | -                   |
|                                 | 1    | オートチューニン | 0    |              |            |                     |           | _                   |
|                                 | 2    | 実行中P     |      | 5.0          |            |                     |           | _                   |
|                                 | 3    | 実行中      |      | 60           |            |                     |           |                     |
|                                 | 4    | 実行中D     |      | 30           |            |                     |           |                     |
|                                 | 5    | 出力変化量リミッ | /タ下降 | 0.0          |            |                     |           |                     |
|                                 | 6    | 出力変化量リミッ | /タ上昇 | 0.0          |            |                     |           |                     |
|                                 | 7    | プリセットマニュ | ェアル  | 0.0          |            |                     |           |                     |
|                                 | 8    | 実行中SV    |      | 23.4         |            |                     |           |                     |
|                                 | 9    | 実行中警報値1  |      | 3000.0       |            |                     |           | -                   |
|                                 | 10   | 実行中警報値2  |      | -3000.0      |            |                     |           |                     |
| בבא                             |      | 運転画面     |      | アラーム         | :ラン<br>:スイ | プロロン :表示<br>ッチロー:入力 | ブザーストップ 響 | 報リセット               |

変更後の画面です。

# **3 変更までの手順**

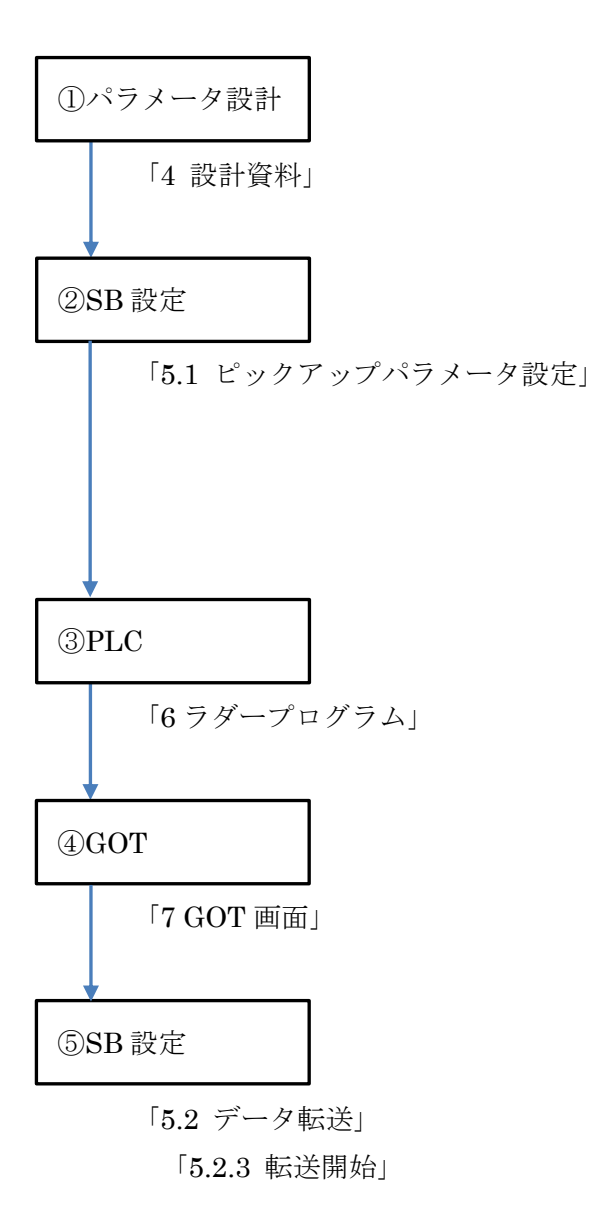

### 4 設計資料

# 4 設計資料

SBや PLC を構築するための設計資料を変更します。

# 4.1 ピックアップパラメータ設計資料

#### 表 4-1 ピックアップパラメータ

| No | 表示 | タグ | リファレンス<br>番号              | 小<br>数<br>点                     | 備考 |  |
|----|----|----|---------------------------|---------------------------------|----|--|
| 1  | 1  |    | 40426                     | CH 別 RUN/READY 切換(2 進)          | 0  |  |
| 2  | 1  |    | 40221                     | オートチューニング(16 進)                 | 0  |  |
| 3  | 1  |    | 40318                     | CH1 PV/SV/MV ステータス[R](2 進)      | 0  |  |
| 4  | 1  |    | 40307                     | CH1 実行中 P                       | 1  |  |
| 5  | 1  |    | 40308                     | CH1 実行中 I                       | 0  |  |
| 6  | 1  |    | 40309                     | CH1 実行中 D                       | 0  |  |
| 7  | 1  |    | <del>40011</del><br>40036 | CH1 SV 変化率下降<br>CH1 出力変化量リミッタ下降 | 1  |  |
| 8  | 1  |    | <del>40012</del><br>40037 | CH1 SV 変化率上昇<br>CH1 出力変化量リミッタ上昇 | 1  |  |
| 9  | 1  |    | 40035                     | CH1 プリセットマニュアル                  | 1  |  |
| 10 | 1  |    | 40303                     | CH1 MV/マニュアル出力                  | 1  |  |
| 11 | 1  |    | 40305                     | CH1 実行中 No                      | 0  |  |
| 12 | 1  |    | 40306                     | CH1 実行中 SV                      | 1  |  |
| 13 | 1  |    | 40310                     | CH1 実行中警報値 1                    | 1  |  |
| 14 | 1  |    | 40311                     | CH1 実行中警報値 2                    | 1  |  |

No7及び No8のリファレンス番号を上記の通り変更します。

# 4.2 PLC デバイスマップ

### 4.2.1 **Dデバイスマップ**

表 4-2D デバイスマップ

| No | 自     | 至     | 用途           | 備考 |
|----|-------|-------|--------------|----|
| 1  | D0    | D99   | GOT 用        |    |
| 2  | D100  | D199  | SB システムエラー   |    |
| 3  | D200  | D299  |              |    |
| 4  | D300  | D399  |              |    |
| 5  | D400  | D499  |              |    |
| 6  | D500  | D599  |              |    |
| 7  | D600  | D699  |              |    |
| 8  | D700  | D799  |              |    |
| 9  | D800  | D899  |              |    |
| 10 | D900  | D999  |              |    |
| 11 | D1000 | D1099 | #2_SB100_共通  |    |
| 12 | D1100 | D1199 | #2_SB100_CH1 |    |
| 13 | D1200 | D1299 |              |    |
| 14 | D1300 | D1399 |              |    |
| 15 | D1400 | D1499 |              |    |
| 16 | D1500 | D1599 |              |    |
| 17 | D1600 | D1699 |              |    |
| 18 | D1700 | D1799 |              |    |
| 19 | D1800 | D1899 |              |    |
| 20 | D1900 | D1999 |              |    |

### 4.2.2 **Lデバイスマップ**

表 4-3L デバイスマップ

| No | 自  | 至   | 用途            | 備考 |
|----|----|-----|---------------|----|
| 1  | L0 | L99 | SB 初期パラメータ書込み |    |

### 4.2.3 **Tデバイスマップ**

表 4-4T デバイスマップ

| No | 自  | 至   | 用途                   | 備考 |
|----|----|-----|----------------------|----|
| 1  | Т0 | Т99 | SB 起動待機タイマ他(アラーム検出等) |    |

### 4.2.4 **M デバイスマップ**

表 4-5M デバイスマップ

| No | 自  | 至   | 用途             | 備考 |
|----|----|-----|----------------|----|
| 1  | M0 | M99 | 共通 UI,GOT アラーム |    |

# 4.3 レコード登録(全デバイス)設計資料

表 4-6 レコード登録(全デバイス)

| Mess<br>Priva         Magnetic         μydi<br>(PLC<br>Probasic         μydi<br>(PLC<br>Probasic <thμydi<br>(PLC<br/>Probasic</thμydi<br> |          |      |                            | 入力    | 入力    | SB710  | 表示                 | 表示    |
|----------------------------------------------------------------------------------------------------|----------|------|----------------------------|-------|-------|--------|--------------------|-------|
| No $7F \cup X$ (SB<br>$\rightarrow SB$ )         (PLC<br>$\rightarrow SB$ )         (PLC<br>$\rightarrow SB$ )         (PLC<br>$\rightarrow SB$ )         (V<br>$\rightarrow PLC$ )         (SB<br>$\rightarrow PLC$ )         (SB<br>$\rightarrow PLC$ )         (SB<br>$\rightarrow PLC$ )         (SB<br>$\rightarrow PLC$ )         (SB<br>$\rightarrow PLC$ )         (SB<br>$\rightarrow PLC$ )         (SB<br>$\rightarrow PLC$ )         (SB<br>$\rightarrow PLC$ )         (SB<br>$\rightarrow PLC$ )         (SB<br>$\rightarrow PLC$ )         (SB<br>$\rightarrow PLC$ )         (SB<br>$\rightarrow PLC$ )         (SB<br>$\rightarrow PLC$ )         (SB<br>$\rightarrow PLC$ )         (D101           1         1         1         1         1         300312         (-         D1011           3         2         CH2_PV         -         -         300313         (-         D1013           5         2         CH4_PV         -         -         300355         -         D1016           6         2         CH3_SV         -         -         300557         -         D1017           9         2         CH4_SV         -         -         300557         -         D1017           9         2         CH4_SV         -         -         300558         -         D1017           10         2         CH4_SV         -         -         300558         -         D1020           11         2         CH4_SV         -                                                                                                    | 機器<br>No | 機器   | 百日                         | トリガ   | デバイス  | リファ    | トリガ                | デバイス  |
| 小大の         小大の         小中しへ         小大の         小中しへ         小大の         小中しへ         小大の         小中しへ         小大の         小大の         小大の         小しつ         いの         ハクの         ハクしん         ハクの         ハクしん         ハクの         ハクしん         ハクの         ハクしん         ハクの         ハクの         <                                                                                                    | NO       | アドレス | <u>Д</u>                   | (PLC  | (PLC  | レンス    | (SB                | (SB   |
| 1         SB システムエラー         -         -         300021         ()         D101           2         C         CH_PV         -         -         300311         -         D1011           3         2         CH2_PV         -         -         300312         C         D1012           4         2         CH3_PV         -         -         300313         -         D1014           5         2         CH4_PV         -         -         300355         -         D1014           6         2         CH3_SV         -         -         300555         -         D1016           7         2         CH2_SV         -         -         300557         -         D1017           9         2         CH3_SV         -         -         300556         -         D1019           11         2         CH2_MV         -         -         300556         -         D1020           12         2         CH3_MV         -         1-         300557         -         D1021           13         2         CH4_MV         -         -         300556         -         D1022 <t< td=""><td></td><td></td><td></td><td>→SB)</td><td>→SB)</td><td>No</td><td><math>\rightarrow</math>PLC)</td><td>→PLC)</td></t<>                                                                                                    |          |      |                            | →SB)  | →SB)  | No     | $\rightarrow$ PLC) | →PLC) |
| 2         一2         CH1_PV                                                                                                    | 1        | 1    | SBシステムエラー                  | -     | -     | 300021 |                    | D101  |
| 3一2CH2_PV一-300312(··)D10124CH3_PV300313(··)D10135CH4_PV300314(··)D10146CH_SV300555(··)D10157CL2_SV··-300556(··)D10179CH3_SV··-300557(··)D10179CH4_SV····300557(··)D10179CH4_SV····300557(··)D101710CH4_SV····300557··D101711CH4_SV····300557··D101712CH4_MV····300557··D101713CH4_MV····300557··D101714CH2CH4_MV····300557··D101715CLCH3_MV······300557··D102115AL ステータス2······300557··D102116CLCH3_MV/READY 切換(2当)D1055D1001408303··D102117CLAL ステータス2······300557··D101716CLCH1 F(1+C)D105D1005D1001408303··D111317CLCH1 F(1+C)D112D1101408304··D111318C <td< td=""><td>2</td><td>2</td><td>CH1_PV</td><td>-</td><td>-</td><td>300311</td><td>-</td><td>D1011</td></td<>                                                                                                    | 2        | 2    | CH1_PV                     | -     | -     | 300311 | -                  | D1011 |
| 4       2       CH3_PV       -       300313       -       01013         5       2       CH4_PV       -       300314       -       D1014         6       2       CH1_SV       -       -       300315       -       D1014         6       2       CH1_SV       -       -       30055       -       D1015         7       2       CH2_SV       -       -       30055       -       D1016         8       2       CH3_SV       -       -       30055       -       D1017         9       2       CH4_SV       -       -       30055       -       D1018         10       2       CH2_MV       -       -       30055       -       D1021         11       2       CH3_MV       -       -       30057       -       D1021         13       2       CH4_MV       -       -       30058       -       D1021         14       2       AL ステータス1       -       -       300851       -       D1023         15       2       AL ステータス2       -       -       300851       -       D1024         16       <                                                                                                    | 3        | 2    | CH2_PV                     | -     | -     | 300312 | -                  | D1012 |
| 5一2CH4_PV一.一.30034一.D101462CH1_SV30055D101572CH2_SV30055D101682CH3_SV30055D101792CH4_SV30055D1017102CH4_NV30055D1018112CH2_MV30055D1021122CH3_MV30057D1021132CH4_MV30057D1021142AL ステータス130058D1021152AL ステータス230058D1021162CH 別RUN/READY 切換(2進)D1005D1010408301D1031172オートチューニング(16進)D1006D1002408305D1111182CH1 家行中PD1125D1101408305D1111192CH1 家行中PD1125D1101408305D1111192CH1 家行中PD1125D1101408305D1111511CH1 家行中PD1125D1101408305D1111512CH1 家行中PD1125D1101408305D1111512CH1 家行中                                                                                                    | 4        | 2    | CH3_PV                     | -     | -     | 300313 | -                  | D1013 |
| 6       2       CH1_SV       -       300555       -       D1015         7       2       CH2_SV       -       300556       -       D1016         8       2       CH3_SV       -       300557       -       D1017         9       2       CH4_SV       -       -       300557       -       D1017         9       2       CH4_SV       -       -       300556       -       D1017         10       2       CH4_MV       -       -       300557       -       D1020         11       2       CH2_MV       -       -       300657       -       D1020         12       2       CH3_MV       -       -       300657       -       D1021         13       2       CH4_MV       -       -       300558       -       D1021         14       2       AL ステータス1       -       -       300554       -       D1021         15       2       AL ステータス2       -       -       30055       -       D1024         16       2       CH1RUN/READY 切換(2進)       D1005       D1001       40830       -       D1101         17 </td <td>5</td> <td>2</td> <td>CH4_PV</td> <td>-</td> <td>-</td> <td>300314</td> <td>-</td> <td>D1014</td>                                                                                                    | 5        | 2    | CH4_PV                     | -     | -     | 300314 | -                  | D1014 |
| イ       2       CH2_SV       -       300556       -       D1016         8       2       CH3_SV       -       30057       -       D1017         9       2       CH4_SV       -       300557       -       D1017         9       2       CH4_SV       -       300558       -       D1018         10       2       CH1_MV       -       -       300556       -       D1020         11       2       CH2_MV       -       -       300556       -       D1020         12       2       CH3_MV       -       -       300557       -       D1021         13       2       CH4_MV       -       -       300557       -       D1021         14       2       AL ステータス1       -       300557       -       D1022         15       2       AL ステータス2       -       300585       -       D1021         15       2       AL ステークス2       -       300557       -       D1022         16       2       CH3RUN/READY 切扱(2進)       D1005       D1010       408301       -       D11121         17       2       CH1 FyT+1       D1126<                                                                                                    | 6        | 2    | CH1_SV                     | -     | -     | 300555 | -                  | D1015 |
| 8         2         CH3_SV         -         300557         -         D1017           9         2         CH4_SV         -         300558         -         D1018           10         2         CH1_MV         -         300555         -         D1019           11         2         CH2_MV         -         30655         -         D1020           12         2         CH3_MV         -         300557         -         D1021           13         2         CH4_MV         -         -         30057         -         D1021           14         2         AL ステータス1         -         30058         -         D1023           15         2         AL ステータス2         -         -         30057         -         D1024           16         2         CH3 RUN/READY 切換(2進)         D1005         D1010         408301         -         D1024           17         2         オートチューニング(16進)         D1005         D1010         408303         -         D1014           18         2         CH1 実行中P         D1124         D1101         408304         -         D1114           19         2         CH                                                                                                    | 7        | 2    | CH2_SV                     | -     | -     | 300556 | -                  | D1016 |
| 9       2       CH4_SV       -       -       300558       -       D1018         10       2       CH1_MV       -       -       300655       -       D1019         11       2       CH2_MV       -       -       300656       -       D1020         12       2       CH3_MV       -       -       300577       -       D1021         13       2       CH4_MV       -       -       300585       -       D1022         14       2       AL ステータス 1       -       -       300585       -       D1023         15       2       AL ステータス 2       -       -       300854       -       D1024         16       2       CH 別RUN/READY 切換(2進)       D1005       D1001       408301       -       D1024         17       2       オートチューニング(16進)       D1005       D1001       408301       -       D1014         18       2       CH1 PV/SV/MV ステータス(R)(2進)       D1005       D1010       408303       -       D1112         19       2       CH1 実行中 P       D1124       D1101       408304       -       D1113         20       C1       実行中 P       D11                                                                                                    | 8        | 2    | CH3_SV                     | -     | -     | 300557 | -                  | D1017 |
| 10       2       CH1_MV       -       -       300655       -       D1019         11       2       CH2_MV       -       -       300656       -       D1020         12       2       CH3_MV       -       -       300657       -       D1021         13       2       CH4_MV       -       -       300585       -       D1022         14       2       AL ステータス 1       -       -       300585       -       D1023         15       2       AL ステータス 2       -       -       300854       -       D1024         16       2       CH 別 RUN/READY 切換(2進)       D1005       D1001       408301       -       D1033         17       2       オートチューニング(16進)       D1006       D1002       408302       -       D1044         18       2       CH1 PV/SV/MV ステータス[R](2進)       -       -       408303       -       D1112         19       2       CH1 実行中 P       D1102       D1002       408303       -       D1113         20       2       CH1 実行中 P       D1125       D1102       408305       -       D1114         21       22       CH1 実行中 P                                                                                                    | 9        | 2    | CH4_SV                     | -     | -     | 300558 | -                  | D1018 |
| 11二CH2_MV300656-D102012CH3_MV300677CHD102113CH4_MV300685CHD102214AL ステータス1300853CHD102315AL ステータス2300854CHD102416CH 別 RUN/READY 切換(2 進)D1005D1001408301CHD103017C1オートチューニング(16 進)D1006D1002408302CHD101418C1CH1 PV/SV/MV ステータス[R](2 進)408303CHD111419C2CH1 東行中日D1124D1101408304CHD111420C41 実行中日D1125D1102408305CHD111421C1Strete平階<br>CH1 出分変化量リック下降D1126D1103408307CHD111722C1CH1 SV 変化率下降<br>CH1 出力変化量リック下降D1127D1104408307CHD111723C2CH1 デリセットマニュアルD1129D1105408308C-D111724C4CH1 東行中 NoD1130D1101408310C-D111725C4CH1 東行中 NoD1131D1108408311C-D111226C4CH1 東行中 NoD1132D1109408312C-D111227C4CH1 東行中 警報値1D1133D1109408313C-D112128C4CH1 東行中 警報価D1133D1109408313 <td>10</td> <td>2</td> <td>CH1_MV</td> <td>-</td> <td>-</td> <td>300655</td> <td>-</td> <td>D1019</td>                                                                                                    | 10       | 2    | CH1_MV                     | -     | -     | 300655 | -                  | D1019 |
| 12二CH3_MV30067.D102113二CH4_MV30658.D102214二ALステータス130853.D102315二ALステータス2D102416二CH 別RUN/READY 切換(2進)D1005D1001408301D103317二オートチューニング(16進)D1006D1002408302D104418二CH1 PV/SV/MV ステータス(R)(2進)D104419二CH1 PV/SV/MV ステータス(R)(2進)<                                                                                                    | 11       | 2    | CH2_MV                     | -     | -     | 300656 | -                  | D1020 |
| 13       2       CH4_MV       -       -       300658       -       D1022         14       2       ALステータス1       -       300853       -       D1023         15       2       ALステータス2       -       -       300854       -       D1024         16       2       CH別RUN/READY 切換(2進)       D1005       D1001       408301       -       D1004         17       2       オートチューニング(16進)       D1005       D1002       408303       -       D10104         18       2       CH1PV/SV/MXステータス[R](2進)       -       -       408303       -       D1104         19       2       CH1 実行中P       D1124       D1101       408304       -       D1113         20       2       CH1 実行中P       D1125       D1102       408305       -       D1114         21       2       CH1 実行中P       D1125       D1102       408305       -       D1114         21       2       CH1 実行中P       D1126       D1103       408307       -       D1115         22       CH1 実行中P       D1126       D1104       408307       -       D1116         23       C1       CH1 実行中文変化量子文文上       D                                                                                                    | 12       | 2    | CH3_MV                     | -     | -     | 300657 | -                  | D1021 |
| 14二AL ステータス1300853-D1023152AL ステータス2300854-D1024162CH 別 RUN/READY 切換(2進)D1005D1001408301-D1003172オートチューニング(16進)D1006D1002408303-D1014182CH1 PV/SV/MV ステータス[R](2進)408303-D1112192CH1 実行中 PD1124D1101408304-D1113202CH1 実行中 PD1125D1102408305-D1114212CH1 実行中 DD1126D1103408306-D1114212CH1 実行中 PD1126D1103408306-D1114212CH1 家企業中経<br>CH1 出力変化量リミッタ下降D1127D1103408307-D1116232CH1 SV 変化率上昇<br>CH1 出力変化量リミッタ上昇D1128D1105408308-D1117242CH1 プリセットマニュアルD1129D1106408309-D1118252CH1 実行中 NoD1131D1108408311-D1129262CH1 実行中 SVD1132D1109408312-D1121282CH1 実行中警報値1D1133D1101408313-D11222920CH1 実行中警報値2D1134D1111408314-D1122                                                                                                    | 13       | 2    | CH4_MV                     | -     | -     | 300658 | -                  | D1022 |
| 15一AL ステータス 2-300854-D1024162CH 別 RUN/READY 切換(2 進)D1005D1001408301-D1003172オートチューニング(16 進)D1006D1002408302-D1004182CH1 PV/SV/MV ステータス[R](2 進)-4083030-D1112192CH1 実行中 PD1124D1101408304-D1113202CH1 実行中 DD1125D1102408305-D1114212CH1 実行中 DD1126D1103408306-D1114212CH1 実行中 DD1126D1103408306-D1115222CH1 SV 変化率工昇<br>CH1 出力変化量リミッタ下降D1127D1104408307-D1117232CH1 ブリセットマニュアルD1128D1105408309-D1118252CH1 実行中 NoD1130D1106408309-D1118262CH1 実行中 NoD1131D1106408310-D1129262CH1 実行中 NoD1132D1109408311-D1121272CH1 実行中 SWD1133D1109408313-D1121282CH1 実行中警報値1D1133D1101408313-D1122292CH1 実行中警報値1D1134D1111408314-D1122                                                                                                    | 14       | 2    | AL ステータス 1                 | -     | -     | 300853 | -                  | D1023 |
| 162CH別RUN/READY 切換(2 進)D1005D1001408301D1003172オートチューニング(16 進)D1006D1002408302D1004182CH1 PV/SV/MV ステータス[R](2 進)408303D1112192CH1 実行中 PD1124D1101408304D1113202CH1 実行中 ID1125D1102408305D1114212CH1 実行中 DD1126D1103408306D111522CH2CH1 家父変化率下降<br>CH1 出力変化量リミッタ下降D1127D1104408307D111723C2CH1 SV 変化率上昇<br>CH1 出力変化量リミッタ下降D1128D1105408308D1117242CH1 ブリセットマニュアルD1129D1106408309D1117242CH1 東行中 NoD1130D1107408310D1120252CH1 実行中 NoD1131D1108408311D1120262CH1 実行中 SVD1132D1109408312D1121272CH1 実行中 SWD1133D1110408313D1121282CH1 実行中警報値1D1133D1110408313D1122292CH1 実行中警報値2D1134D1111408314D1123                                                                                                    | 15       | 2    | AL ステータス 2                 | -     | -     | 300854 | -                  | D1024 |
| 172オートチューニング(16 進)D1006D1002408302-D1004182CH1 PV/SV/MV ステータス[R](2 進)408303-D1112192CH1 実行中PD1124D1101408304-D1113202CH1 実行中ID1125D1102408305-D1114212CH1 実行中DD1126D1103408306-D1115222CH1 SV 変化率下降<br>CH1 出力変化量リミッタ下降D1127D1104408307-D1116232CH1 SV 変化率上昇<br>CH1 出力変化量リミッタ下降D1128D1105408308-D1117242CH1 ブリセットマニュアルD1129D1106408309-D1118252CH1 東行中 NoD1131D1108408311-D1120262CH1 実行中 SVD1132D1109408312-D1121272CH1 実行中警報値1D1133D1109408313-D1121282CH1 実行中警報値1D1133D1101408313-D11222920CH1 実行中警報値1D1134D1111408314-D1123                                                                                                    | 16       | 2    | CH 別 RUN/READY 切換(2 進)     | D1005 | D1001 | 408301 | -                  | D1003 |
| 182CH1 PV/SV/MV ステータス[R](2 進)-408303-D112192CH1 実行中 PD1124D1101408304-D1113202CH1 実行中 ID1125D1102408305-D1114212CH1 実行中 DD1126D1103408306-D1115222CH1 SV 変化率下降<br>CH1 出力変化量リミッタ下降D1127D1104408307-D1116232CH1 SV 変化率上异<br>CH1 出力変化量リミッタ上序D1128D1105408308-D1117242CH1 ブリセットマニュアルD1129D1106408309-D1118252CH1 実行中 NoD1130D1107408310-D1119262CH1 実行中 SVD1132D1108408311-D1121272CH1 実行中警報値1D1133D1109408313-D1121282CH1 実行中警報値1D1133D1101408314-D1121292CH1 実行中警報値2D1134D1111408314-D1122                                                                                                    | 17       | 2    | オートチューニング(16 進)            | D1006 | D1002 | 408302 | -                  | D1004 |
| 192CH1 実行中 PD1124D1101408304-D1113202CH1 実行中 ID1125D1102408305AD1114212CH1 実行中 DD1126D1103408306-D111522 $22$ $\frac{CH1 SV 变化率下降}{CH1 出力変化量リミッタ下降}$ D1127D1104408307-D111623 $22$ $\frac{CH1 SV 变化率上异}{CH1 出力変化量リミッタ下降}$ D1128D1105408309-D1117242CH1 プリセットマニュアルD1129D1106408309-D1118252CH1 東行中 NoD1131D1108408311-D1129262CH1 実行中 SVD1132D1109408312-D1121272CH1 実行中警報値1D1133D1101408313-D1121292CH1 実行中警報値2D1134D1111408314-D1122                                                                                                    | 18       | 2    | CH1 PV/SV/MV ステータス[R](2 進) | -     | -     | 408303 | -                  | D1112 |
| 202CH1 実行中 ID1125D1102408305D1114212CH1 実行中 DD1126D1103408306D1115222CH1 SV 変化率下降<br>CH1 出力変化量リミッタ下降D1127D1104408307D1116232CH1 SV 変化率上异<br>CH1 出力変化量リミッタ上昇D1128D1105408308D1117242CH1 プリセットマニュアルD1129D1106408309D1118252CH1 東行中 NoD1130D1107408310D1129262CH1 実行中 SVD1132D1109408312D1121282CH1 実行中警報値1D1133D1110408313D11222920CH1 実行中警報値2D1134D111140834D1122                                                                                                    | 19       | 2    | CH1 実行中 P                  | D1124 | D1101 | 408304 | -                  | D1113 |
| 2122CH1 実行中 DD1126D1103408306-D11152222CH1 SV 変化率下降<br>CH1 出力変化量リミッタ下降D1127D1104408307-D11162323CH1 SV 変化率上异<br>CH1 出力変化量リミッタ上昇D1128D1105408308-D11172424CH1 プリセットマニュアルD1129D1106408309-D11182522CH1 MV/マニュアル出力D1130D1107408310-D11292622CH1 実行中 NoD1131D1108408311-D11202724CH1 実行中警報値1D1133D1101408313-D11222920CH1 実行中警報値2D1134D1111408314-D1122                                                                                                    | 20       | 2    | CH1 実行中                    | D1125 | D1102 | 408305 | -                  | D1114 |
| 22CH1 SV 变化率下降<br>CH1 出力变化量リミッタ下降D1127D1104408307-D111623CH1 SV 变化率上昇<br>CH1 出力变化量リミッタ上昇D1128D1105408308-D111724CH1 プリセットマニュアルD1129D1106408309-D111825CHCH1 RV/マニュアル出力D1130D1107408310-D111926CH1 実行中 NoD1131D1108408311-D112027CH1 実行中警報値1D1133D1109408313-D112128CH1 実行中警報値2D1134D1111408314-D112229CH1 実行中警報値2D1134D1111408314-D1123                                                                                                    | 21       | 2    | CH1 実行中 D                  | D1126 | D1103 | 408306 | -                  | D1115 |
| 22       CH1 出力変化量リミッタ下降       D1127       D1104       408307       C       D11107         23       CH1 SV 変化率上昇<br>CH1 出力変化量リミッタ上昇       D1128       D1105       408308       -       D1117         24       CH1 プリセットマニュアル       D1129       D1106       408309       -       D1118         25       CH1 ボリケットマニュアル出力       D1130       D1107       408310       -       D1119         26       CH1 実行中 No       D1131       D1108       408311       -       D1120         27       CH1 実行中警報値1       D1133       D1109       408313       -       D1121         28       CH1 実行中警報値2       D1134       D1111       408314       -       D1122         29       CH1 実行中警報値2       D1134       D1111       408314       -       D1122                                                                                                    | 22       | 2    | <del>CH1 SV 変化率下降</del>    | 1127  | D1104 | 108307 |                    | D1116 |
| 23CH1 SV 変化率上昇<br>CH1 出力変化量リミッタ上昇D1128D1105408308-D111724CCH1 プリセットマニュアルD1129D1106408309-D111825CCH1 MV/マニュアル出力D1130D1107408310-D111926CCH1 実行中 NoD1131D1108408311-D112027CCH1 実行中警報値1D1132D1109408313-D112128CCH1 実行中警報値2D1134D1111408314-D1123                                                                                                    | 22       | Z    | CH1 出力変化量リミッタ下降            | DIIZI | D1104 | 400307 | -                  | DIIIO |
| 23       CH1 出力変化量リミッタ上昇       D1123       D1103       408308       D1117         24       CH1 プリセットマニュアル       D1129       D1106       408309       -       D1118         25       CH1 MV/マニュアル出力       D1130       D1107       408310       -       D1119         26       CH1 実行中 No       D1131       D1108       408311       -       D1120         27       CH1 実行中SV       D1132       D1109       408312       -       D1121         28       CH1 実行中警報値1       D1133       D1110       408313       -       D1122         29       CH1 実行中警報値2       D1134       D1111       408314       -       D1123                                                                                                    | 23       | 2    | <del>CH1 SV 変化率上昇</del>    | 1128  | D1105 | 108308 | _                  | 1117ח |
| 24       2       CH1 プリセットマニュアル       D1129       D1106       408309       -       D1118         25       2       CH1 MV/マニュアル出力       D1130       D1107       408310       -       D1119         26       2       CH1 実行中 No       D1131       D1108       408311       -       D1120         27       2       CH1 実行中SV       D1132       D1109       408312       -       D1121         28       2       CH1 実行中警報値1       D1133       D1110       408313       -       D1122         29       2       CH1 実行中警報値2       D1134       D1111       408314       -       D1123                                                                                                    | 23       | Z    | CH1 出力変化量リミッタ上昇            | DIIZO | DIIUJ | 400300 | -                  | DIIII |
| 25       2       CH1 MV/マニュアル出力       D1130       D1107       408310       -       D1119         26       2       CH1 実行中 No       D1131       D1108       408311       -       D1120         27       2       CH1 実行中 SV       D1132       D1109       408312       -       D1121         28       2       CH1 実行中警報値1       D1133       D1110       408313       -       D1122         29       2       CH1 実行中警報値2       D1134       D1111       408314       -       D1123                                                                                                    | 24       | 2    | CH1 プリセットマニュアル             | D1129 | D1106 | 408309 | -                  | D1118 |
| 26       2       CH1 実行中 No       D1131       D1108       408311       -       D1120         27       2       CH1 実行中 SV       D1132       D1109       408312       -       D1121         28       2       CH1 実行中警報値1       D1133       D1110       408313       -       D1122         29       2       CH1 実行中警報値2       D1134       D1111       408314       -       D1123                                                                                                    | 25       | 2    | CH1 MV/マニュアル出力             | D1130 | D1107 | 408310 | -                  | D1119 |
| 27       2       CH1 実行中SV       D1132       D1109       408312       -       D1121         28       2       CH1 実行中警報値1       D1133       D1101       408313       -       D1122         29       2       CH1 実行中警報値2       D1134       D1111       408314       -       D1123                                                                                                    | 26       | 2    | CH1 実行中 No                 | D1131 | D1108 | 408311 | -                  | D1120 |
| 28       2       CH1 実行中警報値1       D1133       D1110       408313       -       D1122         29       2       CH1 実行中警報値2       D1134       D1111       408314       -       D1123                                                                                                    | 27       | 2    | CH1 実行中 SV                 | D1132 | D1109 | 408312 | -                  | D1121 |
| 29     2     CH1 実行中警報値 2     D1134     D1111     408314     -     D1123                                                                                                    | 28       | 2    | CH1 実行中警報値1                | D1133 | D1110 | 408313 | -                  | D1122 |
|                                                                                                    | 29       | 2    | CH1 実行中警報値 2               | D1134 | D1111 | 408314 | -                  | D1123 |

No22 及び No23 を上記の通り変更します。

### 4.4 レコード登録設計資料

#### 表 4-7 レコード登録

|    | # <i>1</i> / / |     | トリカ     | Ĵ     |     |                                            | 転送元   |            | 転送先   |        |    | 通信結果  |              |      |      |      |  |
|----|----------------|-----|---------|-------|-----|--------------------------------------------|-------|------------|-------|--------|----|-------|--------------|------|------|------|--|
| No | ジキン            | トリガ | トリガ     | デバ    | トリガ | 項目                                         | 登録    | 登録 デバイフ 登録 | 登録    |        | 上米 | 登録    | 書込           | 成功   | 失敗   | エラー  |  |
|    | リック            | No  | 種類      | イス    | クリア |                                            | 機器    | ) //1 /    | 機器    | 7717   | 只致 | 機器    | 種別           | デバイス | デバイス | デバイス |  |
|    |                |     |         |       |     |                                            |       |            |       |        |    |       | 成功時          |      |      |      |  |
| 1  | 1              | -   | -       | -     | -   | システムエラー                                    | SB710 | 300021     | 1:PLC | D101   | 1  | 1:PLC | /矢敗時<br>/エラー | D102 | D103 | D104 |  |
|    |                |     |         |       |     |                                            |       |            |       |        |    |       | コード          |      |      |      |  |
| 2  | 1              | -   | -       | -     | -   | PV                                         | SB710 | 300311     | 1:PLC | D1011  | 4  |       |              |      |      |      |  |
| 3  | 1              | -   | -       | -     | -   | SV                                         | SB710 | 300555     | 1:PLC | D1015  | 4  |       |              |      |      |      |  |
| 4  | 1              | -   | -       | -     | -   | CH1_MV                                     | SB710 | 300655     | 1:PLC | D1019  | 4  |       |              |      |      |      |  |
| 5  | 1              | -   | -       | -     | -   | ALステータス                                    | SB710 | 300853     | 1:PLC | D1023  | 2  |       |              |      |      |      |  |
| 6  |                | 1   | エッジ[ON] | D1005 | 有り  | CH 別 RUN/READY 切換_RUN(2 進)                 | 1:PLC | D1001      | SB710 | 408301 | 1  |       |              |      |      |      |  |
| 7  |                | 2   | エッジ[ON] | D1006 | 有り  | オートチューニング_実行(16 進)                         | 1:PLC | D1002      | SB710 | 408302 | 1  |       |              |      |      |      |  |
| 8  | 1              | -   | -       | -     | -   | CH 別 RUN/READY 切換_RUN(2 進)                 | SB710 | 408301     | 1:PLC | D1003  | 2  |       |              |      |      |      |  |
| 9  | 1              | -   | -       |       | -   | CH1 PV/SV/MV ステータス[R](2 進)                 | SB710 | 408303     | 1:PLC | D1112  | 12 |       |              |      |      |      |  |
| 10 |                | 3   | エッジ[ON] | D1124 | 有り  | CH1 実行中 P                                  | 1:PLC | D1101      | SB710 | 408304 | 1  |       |              |      |      |      |  |
| 11 |                | 4   | エッジ[ON] | D1125 | 有り  | CH1 実行中 I                                  | 1:PLC | D1102      | SB710 | 408305 | 1  |       |              |      |      |      |  |
| 12 |                | 5   | エッジ[ON] | D1126 | 有り  | CH1 実行中 D                                  | 1:PLC | D1103      | SB710 | 408306 | 1  |       |              |      |      |      |  |
| 13 |                | 6   | エッジ[ON] | D1127 | 有り  | <del>CH1 SV 変化率下降</del><br>CH1 出力変化量リミッタ下降 | 1:PLC | D1104      | SB710 | 408307 | 1  |       |              |      |      |      |  |
| 14 |                | 7   | エッジ[ON] | D1128 | 有り  | <del>CH1 SV 変化率上昇</del><br>CH1 出力変化量リミッタ上昇 | 1:PLC | D1105      | SB710 | 408308 | 1  |       |              |      |      |      |  |
| 15 |                | 8   | エッジ[ON] | D1129 | 有り  | CH1 プリセットマニュアル                             | 1:PLC | D1106      | SB710 | 408309 | 1  |       |              |      |      |      |  |
| 16 |                | 9   | エッジ[ON] | D1130 | 有り  | CH1 MV/マニュアル出力                             | 1:PLC | D1107      | SB710 | 408310 | 1  |       |              |      |      |      |  |
| 17 |                | 10  | エッジ[ON] | D1131 | 有り  | CH1 実行中 No                                 | 1:PLC | D1108      | SB710 | 408311 | 1  |       |              |      |      |      |  |
| 18 |                | 11  | エッジ[ON] | D1132 | 有り  | CH1 実行中 SV                                 | 1:PLC | D1109      | SB710 | 408312 | 1  |       |              |      |      |      |  |
| 19 |                | 12  | エッジ[ON] | D1133 | 有り  | CH1 実行中警報値 1                               | 1:PLC | D1110      | SB710 | 408313 | 1  |       |              |      |      |      |  |
| 20 |                | 13  | エッジ[ON] | D1134 | 有り  | CH1 実行中警報値 2                               | 1:PLC | D1111      | SB710 | 408314 | 1  |       |              |      |      |      |  |

No13 及び No14 を上記の通り変更します。

11

# 5 SB 設定

# 5.1 ピックアップパラメータ設定

### 図 5-1 変更前ピックアップパラメータ

| 💦 SB設定ソフト                            |                     |            |    |          |     |              |    |                      | - ( | 2 | ×        |
|--------------------------------------|---------------------|------------|----|----------|-----|--------------|----|----------------------|-----|---|----------|
| ファイル(E) 編集(E) オンライン(Q) 通信セットア        | ップ( <u>S</u> ) ヘルプ( | <u>H</u> ) |    |          |     |              |    |                      |     |   |          |
| イーサネット通信 ∨<br>□                      | 読込                  |            | ρ  | 切り取り コピ・ |     | 副的付け         |    | 辺期化                  |     |   |          |
|                                      | ビックアップパラメータ         |            |    |          |     |              |    |                      |     |   |          |
|                                      |                     |            |    |          |     |              |    |                      |     |   |          |
|                                      | 項目                  |            |    | COM      |     |              |    | SB2                  |     | - | 機        |
|                                      |                     | 表示         | 90 | リファレン人番号 | 小釵点 | 表示           | 90 | リノアレン人番号             | 小剱点 |   | SE       |
|                                      | No.1                |            |    | 400001   | 0   |              |    | 40426:CH別RUN/READY切換 | 0   |   |          |
| [MODE.0] 美行中バラメータ [MODE.1] 定施運転パラメータ | No.2                |            |    | 400001   | 0   |              |    | 40221:オートチューニング      | 0   |   | <b>"</b> |
|                                      | No.3                |            |    | 400001   | 0   | $\checkmark$ |    | 40318:CH1 各ステータス[R]  | 0   |   |          |
| MODE.3] グループパラメータ                    | No.4                |            |    | 400001   | 0   |              |    | 40307:CH1 実行中 P      | 1   |   |          |
|                                      | No.5                |            |    | 400001   | 0   | $\square$    |    | 40308:CH1 実行中 I      | 0   |   |          |
| — 🔂 [MODE.6] 制御パラメータ                 | No.6                |            |    | 400001   | 0   | $\square$    |    | 40309:CH1 実行中 D      | 0   |   |          |
|                                      | No.7                |            |    | 400001   | 0   | $\checkmark$ |    | 40011:CH1 SV変化率·下降   | 1   |   |          |
| MODE.t] システムパラメータ                    | No.8                |            |    | 400001   | 0   | $\checkmark$ |    | 40012:CH1 SV変化率·上昇   | 1   |   |          |
|                                      | No.9                |            |    | 400001   | 0   | $\checkmark$ |    | 40035:CH1 プリセットマニュアル | 1   |   |          |
|                                      | No.10               |            |    | 400001   | 0   |              |    | 40303:CH1 MV/マニュアル出力 | 1   |   |          |
|                                      | No.11               |            |    | 400001   | 0   |              |    | 40305:CH1 実行中No.     | 0   |   |          |
|                                      | No.12               |            |    | 400001   | 0   |              |    | 40306:CH1 実行中SV      | 1   |   |          |
|                                      | No.13               |            |    | 400001   | 0   | $\checkmark$ |    | 40310:CH1 実行中警報値1    | 1   |   |          |
|                                      | No.14               |            |    | 400001   | 0   |              |    | 40311:CH1 実行中警報値2    | 1   |   |          |
|                                      | No.15               |            |    | 400001   | 0   |              |    | 40001:CH1 入力種類       | 0   |   |          |
|                                      | No.16               |            |    | 400001   | 0   |              |    | 40001:CH1 入力種類       | 0   |   |          |
|                                      | N- 17               | _          |    | 400001   | ^   | _            |    | 40001-011 3 市福岡      | ^   | ¥ | < >      |
| < >                                  |                     |            |    |          |     |              |    |                      |     |   | \$       |

①4.1 項 ピックアップパラメータ設計資料を元に下記のように変更します。

| 🐝 SB設定ソフト                                                |                    |              |    |          |     |              |    |                      | - 0 | 1 | × |  |
|----------------------------------------------------------|--------------------|--------------|----|----------|-----|--------------|----|----------------------|-----|---|---|--|
| ファイル( <u>E</u> ) 編集( <u>E</u> ) オンライン( <u>O</u> ) 通信セットア | ップ( <u>S</u> ) ヘルプ | ( <u>H</u> ) |    |          |     |              |    |                      |     |   |   |  |
| イーサネット通信 〜                                               |                    |              |    |          |     | T            |    | X                    |     |   |   |  |
| ■ ワークスペース ■ システムモニター                                     | 読込                 | 書            | λ  | 切り取り コピ・ | - 1 | より付け         | 1  | 切期化                  |     |   |   |  |
| ⊡@ СОМ                                                   | ピックアップパラメータ        |              |    |          |     |              |    |                      |     |   |   |  |
| ·····································                    |                    |              |    | СОМ      |     |              |    | SB2                  |     | ^ | 楼 |  |
|                                                          | 項目                 | 表示           | タグ | リファレンス番号 | 小数点 | 表示           | タグ | リファレンス番号             | 小数点 |   |   |  |
|                                                          | No.1               |              |    | 400001   | 0   |              |    | 40426:CH別RUN/READY切換 | 0   |   |   |  |
|                                                          | No.2               |              |    | 400001   | 0   | $\checkmark$ |    | 40221:オートチューニング      | 0   |   |   |  |
| ····································                     | No.3               |              |    | 400001   | 0   | $\checkmark$ |    | 40318:CH1 各ステータス[R]  | 0   |   |   |  |
| ■ [MODE.2] ノロクラムパラメータ                                    | No.4               |              |    | 400001   | 0   | $\checkmark$ |    | 40307:CH1 実行中 P      | 1   |   |   |  |
| MODE.5] 入力パラメータ                                          | No.5               |              |    | 400001   | 0   | $\checkmark$ |    | 40308:CH1 実行中 I      | 0   |   |   |  |
|                                                          | No.6               |              |    | 400001   | 0   | $\checkmark$ |    | 40309:CH1 実行中 D      | 0   |   |   |  |
| [MODE.d] デジタル入出力パラメー                                     | No.7               |              |    | 400001   | 0   | $\checkmark$ |    | 40036:CH1 変化量リミッタ・下降 | 1   |   |   |  |
| MODE.t] システムパラメータ                                        | No.8               |              |    | 400001   | 0   | $\checkmark$ |    | 40037:CH1 変化量リミッタ・上昇 | 1   |   |   |  |
| 362                                                      | No.9               |              |    | 400001   | 0   | $\checkmark$ |    | 40035:CH1 プリセットマニュアル | 1   |   |   |  |
|                                                          | No.10              |              |    | 400001   | 0   | $\checkmark$ |    | 40303:CH1 MV/マニュアル出力 | 1   |   |   |  |
|                                                          | No.11              |              |    | 400001   | 0   | $\checkmark$ |    | 40305:CH1 実行中No.     | 0   |   |   |  |
|                                                          | No.12              |              |    | 400001   | 0   | $\checkmark$ |    | 40306:CH1 実行中SV      | 1   |   |   |  |
|                                                          | No.13              |              |    | 400001   | 0   | $\square$    |    | 40310:CH1 実行中警報値1    | 1   |   |   |  |
|                                                          | No.14              |              |    | 400001   | 0   | $\checkmark$ |    | 40311:CH1 実行中警報値2    | 1   |   |   |  |
|                                                          | No.15              |              |    | 400001   | 0   |              |    | 40001:CH1 入力種類       | 0   |   |   |  |
|                                                          | No.16              |              |    | 400001   | 0   |              |    | 40001:CH1 入力種類       | 0   |   |   |  |
|                                                          | NI- 17             |              |    | 400004   | ^   | _            |    | 40001-CU1 1 +####    | ~   | × | < |  |

#### 図 5-2 変更後ピックアップパラメータ

②「書込」スイッチ押下しSBに書込みます。

#### 図 5-3 書込後ピックアップパラメータ

| 💦 SB設定ソフト                                                                       |                     |      |    |          |     |              |    |                      | -   |              |     | ×                 |
|---------------------------------------------------------------------------------|---------------------|------|----|----------|-----|--------------|----|----------------------|-----|--------------|-----|-------------------|
| ファイル( <u>F</u> ) 編集( <u>E</u> ) オンライン( <u>O</u> ) 通信セットア                        | ップ( <u>S</u> ) ヘルプ( | H)   |    |          |     |              |    |                      |     |              |     |                   |
| <ul> <li>イーサネット通信</li> <li>マークスペース</li> <li>マークスペース</li> <li>マークスペース</li> </ul> | 読込                  |      |    | 切り取り コピ・ |     | より付け         |    | 切期化                  |     |              |     |                   |
|                                                                                 | ピックアッフ              | プバラメ | ータ |          |     |              |    |                      |     |              |     |                   |
|                                                                                 | 項目                  |      |    | COM      |     |              |    | SB2                  |     |              | ^   | 機                 |
| 🔽 ピックアップパラメータ                                                                   |                     | 表示   | タグ | リファレンス番号 | 小数点 | 表示           | タグ | リファレンス番号             | 小数。 | <del>.</del> |     | SE                |
| □…□ データ転送                                                                       | No.1                |      |    | 400001   | 0   | $\checkmark$ |    | 40426:CH別RUN/READY切換 | 0   |              |     |                   |
|                                                                                 | No.2                |      |    | 400001   | 0   | $\checkmark$ |    | 40221:オートチューニング      | 0   |              |     | "                 |
| □ [MODE.1] 走他連転ハラメータ<br>□ 〒 [MODE 2] プログラムパラメータ                                 | No.3                |      |    | 400001   | 0   | $\checkmark$ |    | 40318:CH1 各ステータス[R]  | 0   |              |     |                   |
| [MODE.3] グループパラメータ                                                              | No.4                |      |    | 400001   | 0   | $\checkmark$ |    | 40307:CH1 実行中 P      | 1   |              |     |                   |
|                                                                                 | No.5                |      |    | 400001   | 0   | $\square$    |    | 40308:CH1 実行中 I      | 0   |              |     |                   |
|                                                                                 | No.6                |      |    | 400001   | 0   | $\square$    |    | 40309:CH1 実行中 D      | 0   |              |     |                   |
|                                                                                 | No.7                |      |    | 400001   | 0   | $\square$    |    | 40036:CH1 変化量リミッタ・下降 | 1   |              |     |                   |
| □ [MODE.t] システムバラメータ                                                            | No.8                |      |    | 400001   | 0   | $\checkmark$ |    | 40037:CH1 変化量リミッタ・上昇 | 1   |              |     |                   |
| 1 3B2                                                                           | No.9                |      |    | 400001   | 0   | $\checkmark$ |    | 40035:CH1 プリセットマニュアル | 1   |              |     |                   |
|                                                                                 | No.10               |      |    | 400001   | 0   | $\checkmark$ |    | 40303:CH1 MV/マニュアル出力 | 1   |              |     |                   |
|                                                                                 | No.11               |      |    | 400001   | 0   | $\checkmark$ |    | 40305:CH1 実行中No.     | 0   |              |     |                   |
|                                                                                 | No.12               |      |    | 400001   | 0   | $\checkmark$ |    | 40306:CH1 実行中SV      | 1   |              |     |                   |
|                                                                                 | No.13               |      |    | 400001   | 0   | $\checkmark$ |    | 40310:CH1 実行中警報値1    | 1   |              |     |                   |
|                                                                                 | No.14               |      |    | 400001   | 0   | $\checkmark$ |    | 40311:CH1 実行中警報値2    | 1   |              |     |                   |
|                                                                                 | No.15               |      |    | 400001   | 0   |              |    | 40001:CH1 入力種類       | 0   |              |     |                   |
|                                                                                 | No.16               |      |    | 400001   | 0   |              |    | 40001:CH1 入力種類       | 0   |              |     |                   |
|                                                                                 | N- 47               |      |    | 400004   | ^   |              |    | 40001-011 3 古種類      | -   |              | × [ | $\langle \rangle$ |
| <                                                                               |                     |      |    |          |     |              |    |                      |     |              |     | 0                 |

#### データ転送 5. 2

### 5.2.1 トリガ登録

| 义 | 5-4 | トリナ | ĵ登録 |  |
|---|-----|-----|-----|--|
|   |     |     |     |  |

| 💦 SB設定ソフト                                               |                |                    |       |        |                   | -     |       | ×                 |
|---------------------------------------------------------|----------------|--------------------|-------|--------|-------------------|-------|-------|-------------------|
| ファイル( <u>F</u> ) 編集( <u>E</u> ) オンライン( <u>O</u> ) 通信セット | ·アップ( <u>S</u> | 5) ヘルプ( <u>H</u> ) |       |        |                   |       |       |                   |
| イーサネット通信 🗸 🗸                                            |                |                    | 5     |        |                   |       | X     |                   |
|                                                         |                | 長い 書い              | 入切    | り取り    |                   | tt d  | 初期化   |                   |
|                                                         | - 50           | <br>ガ啓録            |       |        |                   |       |       |                   |
|                                                         |                | /J 표 345           | T     | 1      |                   |       |       |                   |
|                                                         | No.            | トリガ種別              | 登録機器  | デバイス   | トリガクリア            |       | ^     | 機                 |
|                                                         | 1              | エッジ [ON]           | 1:PLC | D01005 | 有り <mark>~</mark> |       |       | SE                |
| □ □ □ □ □ □ □ □ □ □ □ □ □ □ □ □ □ □ □                   | 2              | エッジ [ON]           | 1:PLC | D01006 | 有り                | -     |       |                   |
|                                                         | 3              | エッジ [ON]           | 1:PLC | D01124 | 有り                |       |       |                   |
| ・ 一〇 トリガ登録                                              | 4              | エッジ [ON]           | 1:PLC | D01125 | 有り                |       |       | PI                |
|                                                         | 5              | エッジ [ON]           | 1:PLC | D01126 | 有り                | -     |       |                   |
|                                                         | 6              | エッジ [ON]           | 1:PLC | D01127 | 有り                |       |       |                   |
|                                                         | 7              | エッジ [ON]           | 1:PLC | D01128 | 有り                | -     |       |                   |
| 天 [MODE.3] グループパラメータ                                    | 8              | エッジ [ON]           | 1:PLC | D01129 | 有り                |       |       |                   |
|                                                         | 9              | エッジ [ON]           | 1:PLC | D01130 | 有り                |       |       |                   |
|                                                         | 10             | エッジ [ON]           | 1:PLC | D01131 | 有り                | -     |       |                   |
| 「MODE.d」 システムパラメータ                                      | 11             | エッジ [ON]           | 1:PLC | D01132 | 有り                | -     |       |                   |
| ⊕ <b>₩</b> SB2                                          | 12             | エッジ [ON]           | 1:PLC | D01133 | 有り                | -     |       |                   |
|                                                         | 13             | エッジ [ON]           | 1:PLC | D01134 | 有り                |       |       |                   |
|                                                         | 14             | なし                 | SB710 |        | 無し                |       |       |                   |
|                                                         | 15             | なし                 | SB710 |        | 無し                |       | ~     | $\langle \rangle$ |
| < >                                                     | У<br>/та       | 06                 |       | キーエンス  | ス製PLCを登録した        | た場合、と | ノケット数 | \$                |

トリガ登録の変更はありません。

# 5.2.2 レコード登録

図 5-5 レコード登録

| 77イル(E) 編集(E) オンライン(Q) 通信セットアップ(S) ヘルプ(E)                                                                                                    |      |
|----------------------------------------------------------------------------------------------------|------|
|                                                                                                    |      |
|                                                                                                    |      |
| ロークスペース     ・     ・     ・     ・     ・     ・     ・     ・     ・     ・     ・     ・     ・     ・     ・     ・     ・     ・     ・     ・     ・     ・     ・     ・     ・     ・     ・     ・     ・     ・     ・     ・     ・     ・     ・     ・     ・     ・     ・     ・     ・     ・     ・     ・     ・     ・     ・     ・     ・     ・     ・     ・     ・     ・     ・     ・     ・     ・     ・     ・     ・     ・     ・     ・     ・     ・     ・     ・     ・     ・     ・     ・     ・     ・     ・     ・     ・     ・     ・     ・     ・     ・     ・     ・     ・     ・     ・     ・     ・     ・     ・     ・     ・     ・     ・     ・     ・     ・     ・     ・     ・     ・     ・     ・     ・     ・     ・     ・     ・     ・     ・     ・     ・     ・     ・     ・     ・     ・     ・     ・     ・     ・     ・     ・     ・     ・     ・     ・     ・     ・      ・     ・     ・     < |      |
| ● 鋼 COM レコード登録                                                                                                    |      |
| - 「 グラフィカルモニター - 転送元 転送先                                                                                                    |      |
| C ハフメーダモンダー     No. 通信優別     ドリガ No.     登録機器     デバイス     登録機器     デバイス     登録機器     デバイス     登録機器     デバイス                                                                                                    | データ数 |
| □ □ □ □ □ □ □ □ □ □ □ □ □ □ □ □ □ □ □                                                                                                    | 1    |
| □ 機器登録     2 サイクリック 1 SB710 300311:機器アドレス2 CH1 PV     ■ 1:PLC D01011                                                                                                    | 4    |
| - The Purp Big 3 サイクリック 1 SB710 300555:機器アドレス2 CH1 SV II:PLC D01015                                                                                                    | 4    |
| C コートをは     4 サイクリック 1 ■ SB710 300655:機器アドレス2 CH1 MV ■ 1:PLC D01019                                                                                                    | 4    |
| □ [MODE:1] 注慮運動バラメータ 5 サイクリック 1 ■ SB710 300853:機器アドレス2 ALステータス1 ■ 1:PLC D01023                                                                                                    | 2    |
| ● 云 [MODE.2] プログラムパラメータ                                                                                                    | 1    |
| □ [MODE.3] グループパラメータ 7 トリガ 2 ■ 1:PLC D01002 ■ SB710 408302:機器アドレス2 ピックアップデータ No.2                                                                                                    | 1    |
| - [MODE:5] 入力パラメータ 8 サイクリック 1 ■ SB710 408301:機器アドレス2 ピックアップデータ No.1 ■ 1:PLC D01003                                                                                                    | 2    |
| → [MODE:d] デジクル入出力パラメータ 9 サイクリック 1 ■ SB710 408303:機器アドレス2 ビックアップデータ No.3 ■ 1:PLC D01112                                                                                                    | 12   |
| □ [MODE.t] システムパラメータ 10 トリガ 3 ■1:PLC D01101 ■ SB710 408304:機器アドレス2 ピックアップデータ No.4                                                                                                    | 1    |
| □● 響 SB2 11 トリガ 4 ■ 1:PLC D01102 ■ SB710 408305:機器アドレス2 ピックアップデータ No.5                                                                                                    | 1    |
| 12 トリガ 5 ■1:PLC D01103 ■ SB710 408306:機器アドレス2 ピックアップデータ No.6                                                                                                    | 1    |
| 13 トリガ 6 ■1:PLC D01104 ■ SB710 408307:機器アドレス2 ピックアップデータ No.7                                                                                                    | 1    |
| 14 トリガ 7 ■1:PLC D01105 ■ SB710 408308:機器アドレス2 ピックアップデータ No.8                                                                                                    | 1    |
| 15 トリガ 8 ■1:PLC D01106 ■ SB710 408309:機器アドレス2 ピックアップデータ No.9                                                                                                    | 1    |
| 16 トリガ 9 ■ 1:PLC D01107 ■ SB710 408310:機器アドレス2 ピックアップデータ No.10                                                                                                    | 1    |
| 17 トリガ 10 ■ 1:PLC D01108 ■ SB710 408311:機器アドレス2 ピックアップデータ No.11                                                                                                    | 1    |
| 18 トリガ 11 ■ 1:PLC D01109 ■ SB710 408312:機器アドレス2 ピックアップデータ No.12                                                                                                    | 1    |
| 19 トリガ 12 mm 1:PLC D01110 B SB710 408313:機器アドレス2 ピックアップデータ No.13                                                                                                    | 1    |
| 20 トリガ 13 ■1:PLC D01111 ■ SB710 408314:機器アドレス2 ピックアップデータ No.14                                                                                                    | 1    |
| 21 なレ 1 ■ SB710 ■ SB710                                                                                                    | 1    |
|                                                                                                    | 4    |

|       |                |        |        |         |   | _     |
|-------|----------------|--------|--------|---------|---|-------|
|       | · 通            | 信結果    |        |         | ^ | 機器    |
| 登録機器  | 書込種別           | 成功デバイス | 失敗デバイス | エラーデバイス |   | SB≶   |
| 1:PLC | 成功時/失敗時/エラーコード | D00102 | D00103 | D00104  |   | SE SE |
|       | なし             |        |        |         |   | PLC   |
|       | なし             |        |        |         |   | 1:    |
|       | なし             |        |        |         |   |       |
|       | なし             |        |        |         |   |       |
|       | なし             |        |        |         |   |       |
|       | なし             |        |        |         |   |       |
|       | なし             |        |        |         |   |       |
|       | なし             |        |        |         |   |       |
|       | なし             |        |        |         |   |       |
|       | なし             |        |        |         |   |       |
|       | なし             |        |        |         |   |       |
|       | なし             |        |        |         |   |       |
|       | なし             |        |        |         |   |       |
|       | なし             |        |        |         |   |       |
|       | なし             |        |        |         |   |       |
|       | なし             |        |        |         |   |       |
|       | なし             |        |        |         |   |       |
|       | なし             |        |        |         |   |       |
|       | なし             |        |        |         |   |       |
|       | ±x1            |        |        |         |   |       |

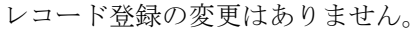

#### 5.2.3 転送開始

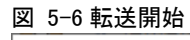

| 💦 SB設定ソフト                                                                                                    |                                                                                                    | - | × |
|----------------------------------------------------------------------------------------------------|----------------------------------------------------------------------------------------------------|---|---|
| ファイル( <u>F</u> ) 編集( <u>E</u> ) オンライン( <u>O</u> ) 通信セットアップ( <u>S</u> )                                                                                                    | ヘルプ( <u>H</u> )                                                                                          |   |   |
| <ul> <li>イーサネット通信</li> <li>ワークスペース</li> <li>システムモニター</li> <li>ジステムモニター</li> <li>グラフィカルモニター</li> <li>パラメータモニター</li> <li>ピックアップパラメータ</li> <li>データ転送</li> <li>ドリガ登録</li> <li>レコード登録</li> <li>「MODE.0] 実行中パラメータ</li> <li>「MODE.1] 定値運転パラメータ</li> <li>「MODE.3] グループパラメータ</li> <li>「MODE.5] 入力パラメータ</li> <li>「MODE.6] 制御パラメータ</li> <li>「MODE.1] ジステムパラメータ</li> <li>「MODE.1] ジステムパラメータ</li> <li>「MODE.1] システムパラメータ</li> <li>SB2</li> </ul> | 正式開始       正式停止         データ転送       SB設定ソフト       ×         ?       データ転送を開始しますか?         OK       キャンセル |   |   |
|                                                                                                    | <                                                                                                    |   | > |

①「転送開始」押下によりデータ転送が開始されます。データ転送を停止したい場合「転送停 止」押下ください。

▲ 電源 ON 時のデータ転送動作は下記のいずれかから選択できます。

「0:継続(初期値)」or「1:開始」or「2:停止」

※ データ転送電源 ON 時動作:SB 設定ソフト→通信セットアップ→通信設定(モジュール) →USB エンジニアリング通信 or イーサエンジニアリング通信→3.SLMP 通信設定→デ ータ転送電源 ON 時動作

# 6 ラダープログラム

#### 図 6-1 変更前ラダープログラム

| 9-<br>-9 | 名:2      | 2 #2 SB1   | 00     |           |   |   |   |   |   |   |     |         | 2022/06/     |
|----------|----------|------------|--------|-----------|---|---|---|---|---|---|-----|---------|--------------|
|          | <u> </u> |            |        |           |   |   |   |   |   |   |     |         |              |
| 26       | 1-3.5    | 1<br>V亦化索  | 2      | 3         | 4 | 5 | 6 | 7 | 8 | 9 | 10  | 11      | 12           |
| 37       | 1-3-1    | V<br>SV変化率 | 下降     |           |   |   |   |   |   |   |     |         |              |
|          |          |            |        |           | _ |   |   |   |   |   |     |         |              |
|          |          |            | D1104  | D1161     |   |   |   |   |   |   |     |         | D1127.0      |
|          | (3       |            | CH1 SV | CH1 SV    |   |   |   |   |   |   |     | _       | CH1 SV変      |
| 38       | 1        | $\diamond$ | 変化率下   | 変化率下      |   |   |   |   |   |   |     | SET     | 化率下降上        |
|          | 1)       |            | 降_入力   | 隆_前回      |   |   |   |   |   |   |     |         | <u> </u>     |
|          |          |            |        | 10        |   |   |   |   |   |   |     |         |              |
|          |          |            |        |           | - |   |   |   |   |   |     |         |              |
|          |          |            |        |           |   |   |   |   |   |   |     |         |              |
|          |          |            |        |           |   |   |   |   |   |   |     | D1104   | D1161        |
|          |          |            |        |           |   |   |   |   |   |   | -   | CH1 SV変 | CH1 SV変      |
| 39       |          |            |        |           |   |   |   |   |   |   | MOV | 化率下降    | 化率下降         |
|          |          |            |        |           |   |   |   |   |   |   |     | 入力      | 前回値          |
|          |          |            |        |           |   |   |   |   |   |   |     |         |              |
|          |          |            |        |           |   |   |   |   |   |   |     |         |              |
| 40       | 1-3-2    | SV変化率.     | 上昇     |           |   |   |   |   |   |   |     |         |              |
|          |          |            | D1105  | D1100     | - |   |   |   |   |   |     |         | D1100.0      |
|          |          |            | DTTU5  | DTT62     |   |   |   |   |   |   |     |         | D1128.0      |
|          | (3       | (          | CH1 SV | CH1_SV    |   |   |   |   |   |   |     | -       | CH1 SV変      |
| 41       | 4        | $\diamond$ | 変化率上   | 変化率上      |   |   |   |   |   |   |     | SET     | 化率上昇_ト       |
|          | 3)       | -          | 并_人力   | 弃_刖凹<br>値 |   |   |   |   |   |   |     |         | 9 <i>n</i> – |
|          |          |            |        |           |   |   |   |   |   |   |     |         |              |
|          |          |            |        |           | - |   |   |   |   |   |     |         |              |
|          |          |            |        |           |   |   |   |   |   |   |     | DIMOS   | D1100        |
|          |          |            |        |           |   |   |   |   |   |   |     | D1105   | D1162        |
|          |          |            |        |           | L |   |   |   |   |   |     | CH1 SV変 | CH1_SV変      |
| 42       |          |            |        |           |   |   |   |   |   |   | MOV | 化率上昇_   | 化率上昇_        |
|          |          |            |        |           |   |   |   |   |   |   |     | ХЛ      | 則回値          |
|          |          |            |        |           |   |   |   |   |   |   |     |         |              |
|          |          |            |        |           |   |   |   |   |   |   |     |         |              |

①ステートメントとデバイスコメントを下記の通り変更します(ラダープログラムは変更しません)

2022/06/07

#### 図 6-2 変更後ラダープログラム <sup>ラダー</sup>

| テータ | 名:2           | 22_#2_SE       | 3100                           |                                 |   |   |   |   |   |   |   |   |     |                            |                                 |
|-----|---------------|----------------|--------------------------------|---------------------------------|---|---|---|---|---|---|---|---|-----|----------------------------|---------------------------------|
|     | 1 2 4         | 」<br>- 本 ル - 5 | 2                              | 3                               | 4 | 1 | 5 | 6 | 7 | 8 | 1 | 9 | 10  | 11                         | 12                              |
| 30  | 1-3-1         | 出力変化           | ビリシック<br>と量リシッタ下               | 降                               |   |   |   |   |   |   |   |   |     |                            |                                 |
|     |               |                | D1104                          | D1161                           |   |   |   |   |   |   |   |   |     |                            | D1127.0                         |
| 38  | (3<br>1<br>1) | <              | CH1 出力<br>変化量リ<br>ミッタ下降_<br>入力 | CH1_出力<br>変化量リ<br>ミッタ下降_<br>前回値 |   |   |   |   |   |   |   |   |     | SET                        | CH1 出力<br>変化量リミッタ<br>下降_トリカー    |
|     |               |                |                                |                                 |   |   |   |   |   |   |   |   |     | D1104<br>CH1 出力            | D1161<br>CH1 出力                 |
| 39  |               |                |                                |                                 |   |   |   |   |   |   |   |   | MOV | 変化量则;ッタ<br>下降_入力           | 変化量リミッタ<br>下降_前回<br>値           |
| 40  | 1-3-2         | 出力変化           | と量リミッタ上。                       | 昇                               |   |   |   |   |   |   |   |   |     |                            |                                 |
|     | (2            |                | D1105                          | D1162                           |   |   |   |   |   |   |   |   |     |                            | D1128.0                         |
| 41  | (3<br>5<br>1) | $\diamond$     | 变化量小<br>シッタ上昇_<br>入力           | 変化量リ<br>シッタ上昇_<br>前回値           |   |   |   |   |   |   |   |   |     | SET                        | 変化量リミッタ<br>上昇_トリガー              |
|     |               |                |                                |                                 |   |   |   |   |   |   |   |   |     | D1105                      | D1162                           |
| 42  |               |                |                                |                                 |   |   |   |   |   |   |   |   | MOV | CH1 出力<br>変化量リミッタ<br>上昇_入力 | CH1_出力<br>変化量リミッタ<br>上昇_前回<br>値 |
|     |               |                |                                |                                 |   |   |   |   |   |   |   |   |     |                            |                                 |

PLCへの書込みは PLC の取扱説明書を参照ください。

# 7 GOT 画面

### 7.1 運転画面

#### 図 7-1 変更前運転画面 <sup>B101</sup>運転画面1CH\_#2 22/06/06(月 19:05:34 重故障 軽故障 • CH1 CH2 CH3 CH4 <sup>100</sup>2345.6 P٧ sv <sup>D1109</sup>234. 5 D1151.D1151.b3 No 40 D1023.D1023.D1023.D1023.D D1153.60ung D1152.61152. 01.1<u>07)</u>, **4 %** ΜV 100 🗖 D 10 19 . 項目 No CH1 CH2 CH3 CH4 <u>D1153.b1</u>D1153.b3 1 オートチューニング D1,101,4.5 D1,102,5 2 実行中F 3 実行中 4 実行中D D1\_103,5 D1<u>104</u>;4.5 5 SV変化率下降 D11054.5 D11064.5 6 SV変化率上昇 7 プリセットマニュアル D11094.5 D11104.5 D11114.5 8 実行中SV 9 実行中警報値1 10 実行中警報値2 メニュー 運転画面 アラーム

①テキストを下記の通り変更します(デバイスは変更しません)

### 図 7-2 変更後運転画面

| <sup>B101</sup> 運 | <sup>3101</sup> 運転画面1CH_#2 |                   |                         |   |               | 重故障             | 軽故障    | 22/06<br>1 | 5/06(月)<br>9:07:44 |
|-------------------|----------------------------|-------------------|-------------------------|---|---------------|-----------------|--------|------------|--------------------|
|                   | Cŀ                         | 11                | CH2                     |   | C             | H3              |        | CH4        |                    |
| PV                | D101                       | 345.6             |                         |   |               |                 |        |            |                    |
| SV                |                            | 2 <u>34. 5</u>    |                         |   |               |                 |        |            |                    |
| D1151.D119        | 51.b<br>23.D               | 8 No 40           |                         |   |               |                 |        |            |                    |
| 01153.50          | IG                         | 01152.61152.63    |                         | ┥ |               |                 |        |            |                    |
| MV                | iu i                       | D1107: <b>4 %</b> |                         |   |               |                 |        |            |                    |
| <b>D</b> 1019     |                            |                   |                         |   |               |                 |        |            |                    |
|                   | 50                         | 100               |                         |   |               |                 |        |            |                    |
|                   | 1                          | 現日                | CH1<br>D1153 5101153 53 |   | CH2           | CH3             | СН     | 4          |                    |
|                   | 2                          | オ 「アユ ニンク<br>実行中P | D11014 5                |   |               |                 |        |            |                    |
|                   | 3                          | 実行中               | D1102,5                 |   |               |                 |        |            |                    |
|                   | 4                          | 実行中D              | D1103,5                 |   |               |                 |        |            |                    |
|                   | 5                          | 出力変化量リミッタ下降       | D11044.5                |   |               |                 |        |            |                    |
|                   | 6                          | 出力変化量リミッタ上昇       | D1 <u>105</u> 4.5       |   |               |                 |        |            |                    |
|                   | 7                          | プリセットマニュアル        | D1 <u>106</u> 4.5       |   |               |                 |        |            |                    |
|                   | 8                          | 実行中SV             | D1 <u>109</u> 4.5       |   |               |                 |        |            |                    |
|                   | 9                          | 実行中警報値1           | D11104.5                |   |               |                 |        |            |                    |
| L                 | 10                         | 実行中警報値2           | 0111134.5               |   |               |                 |        |            |                    |
| メニュー              | ľ                          | 重転画面              | アラーム                    |   | :ランプ<br>:スイッラ | □□:表示<br>「□□:入力 | ブザーストッ | ノブ 警報      | 限リセット              |

### 7.2 詳細画面

### 図 7-3 変更前詳細画面

| E | 3102 | 運転詳細1CH_#2           |         |                   |                   |             | 重胡       | 障           | 歃障       | 22/06/<br>19 | 06(月)<br>:05:34 |
|---|------|----------------------|---------|-------------------|-------------------|-------------|----------|-------------|----------|--------------|-----------------|
| [ | Nie  | БD                   | COM(#1) | SB100             | #2 CH1            | SB100 :     | #2 CH2   | SB100       | #2 CH3   | SB100        | #2 CH4          |
|   | NO   | 坦日                   | 表示      | 表示                | 入力                | 表示          | 入力       | 表示          | 入力       | 表示           | 入力              |
| [ | 1    | システムエラー(2 <b>進</b> ) | D101    | -                 | -                 | -           | _        | -           | -        | -            | -               |
| [ | 2    | PV                   | -       | D1011.5           | -                 | D1012.5     | _        | D1013.5     | -        | D1014.5      | -               |
| [ | 3    | SV                   | -       | D1015.5           | -                 | D1016.5     | _        | D1017.5     | -        | D1018.5      | -               |
| [ | 4    | MV                   | -       | D1019.5           | -                 | D1020.5     | -        | D1021.5     | -        | D1022.5      | —               |
|   | 5    | AL                   | -       | D 102D 102        | 3.62)102          | D 102D 102  | з.ь10102 | D 102D 102  | 4.62)102 | 01020102     | 4.610102        |
|   | 6    | CH別RUN/READY切換       | —       | D1151.b1          | р1151.63          |             |          |             |          |              |                 |
| [ | 7    | オートチューニング(16)進)      | —       | D1 <u>153</u> .b1 | Э1 <u>153</u> .63 |             |          |             |          |              |                 |
|   | 8    | 実行中P                 | -       | D1113.5           | D1101.5           |             |          |             |          |              |                 |
|   | 9    | 実行中                  | -       | D1114             | D1102             |             |          |             |          |              |                 |
|   | 10   | 実行中D                 | -       | D1115             | D1103             |             |          |             |          |              |                 |
| [ | 11   | SV変化率下降              | -       | D1116.5           | D1104.5           |             |          |             |          |              |                 |
|   | 12   | SV変化率上昇              | -       | D1117.5           | D1105.5           |             |          |             |          |              |                 |
|   | 13   | プリセットマニュアル           | -       | D1118.5           | D1106.5           |             |          |             |          |              |                 |
|   | 14   | MV/マニュアル出力           | -       | D1119.5           | D1107.5           |             |          |             |          |              |                 |
| Ī | 15   |                      | -       | D1152.b1          | )1152 <b>.</b> ЬЗ |             |          |             |          |              |                 |
|   | 16   | 実行中No                | —       | D1120             | D1108             |             |          |             |          |              |                 |
|   | 17   | 実行中SV                | —       | D1121.5           | D1109.5           |             |          |             |          |              |                 |
| Ī | 18   | 実行中警報値1              | -       | D1122.5           | D1110.5           |             |          |             |          |              |                 |
| [ | 19   | 実行中警報値2              | —       | D1123.5           | D1111.5           |             |          |             |          |              |                 |
|   | 20   |                      | —       |                   |                   |             |          |             |          |              |                 |
|   | хΞ   | ユー 運転画面              | アラ      | 5-L               |                   | ランプ<br>スイッチ |          | 表示 ブリ<br>入力 | ザーストッ    | プ警報          | リセット            |

①テキストを下記の通り変更します(デバイスは変更しません)

### 図 7-4 変更後詳細画面

| B102 | 運転詳細1CH_#2     |         |            |                   |             | 重胡       | 障軽         | 歃障       | 22/06/<br>19 | 06(月)<br>:07:45 |
|------|----------------|---------|------------|-------------------|-------------|----------|------------|----------|--------------|-----------------|
| Nie  | 西口             | COM(#1) | SB100      | #2 CH1            | SB100 #     | #2 CH2   | SB100      | #2 CH3   | SB100 ;      | #2 CH4          |
| NO   | 坦 坦日           | 表示      | 表示         | 入力                | 表示          | 入力       | 表示         | 入力       | 表示           | 入力              |
| 1    | システムエラー(2)進)   | D101    | -          | -                 | -           | _        | -          | -        | -            | -               |
| 2    | PV             | -       | D1011.5    | -                 | D1012.5     | _        | D1013.5    | -        | D1014.5      | -               |
| 3    | SV             | -       | D1015.5    | -                 | D1016.5     | _        | D1017.5    | -        | D1018.5      | -               |
| 4    | MV             | -       | D1019.5    | -                 | D1020.5     | _        | D1021.5    | -        | D1022.5      | -               |
| 5    | AL             | -       | D 102D 102 | 3.62)102          | D 102D 102: | з.ь10102 | D 102D 102 | 4.62)102 | D 102D 102   | 4.6101024       |
| 6    | CH別RUN/READY切換 | -       | D1151.b1   | р1151.63          |             |          |            |          |              |                 |
| 7    | オートチューニング(16進) | —       | D1153.b1   | р <u>1153</u> .63 |             |          |            |          |              |                 |
| 8    | 実行中P           | -       | D1113.5    | D1101.5           |             |          |            |          |              |                 |
| 9    | 実行中            | -       | D1114      | D1102             |             |          |            |          |              |                 |
| 10   | 実行中D           | -       | D1115      | D1103             |             |          |            |          |              |                 |
| 11   | 出力変化量リミッタ下降    | -       | D1116.5    | D1104.5           |             |          |            |          |              |                 |
| 12   | 出力変化量リミッタ上昇    | -       | D1117.5    | D1105.5           |             |          |            |          |              |                 |
| 13   | プリセットマニュアル     | -       | D1118.5    | D1106.5           |             |          |            |          |              |                 |
| 14   | MV/マニュアル出力     | -       | D1119.5    | D1107.5           |             |          |            |          |              |                 |
| 15   |                | -       | D1152.b1   | D1152.b3          |             |          |            |          |              |                 |
| 16   | 実行中No          | -       | D1120      | D1108             |             |          |            |          |              |                 |
| 17   | 実行中SV          | -       | D1121.5    | D1109.5           |             |          |            |          |              |                 |
| 18   | 実行中警報値1        | -       | D1122.5    | D1110.5           |             |          |            |          |              |                 |
| 19   | 実行中警報値2        | —       | D1123.5    | D1111.5           |             |          |            |          |              |                 |
| 20   |                | _       |            |                   |             |          |            |          |              |                 |
| XI   | ユー 運転画面        | アラ      | 5-J        |                   | ランプ<br>スイッチ |          | 表示 ブサ      | げーストッ    | プ警報!         | ノセット            |

**文書番号**:07-22

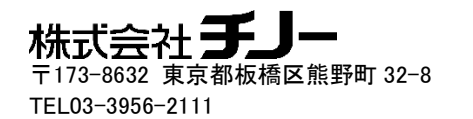

以上